## 8月25日~10月9日まで(実技講習の上限2つ)

8月25日以降は、2つめの実技講習の登録が可能になります。

(弊社にてデータ設定の対応をさせていただきます。)

25 日以前に登録を行っております場合は、「参加登録済講習会」より追加のご登録を行っていただく 必要がございます。

【追加登録方法】

①事前登録システム画面にて「参加登録済講習会」をクリックします。

| 講習会参加者事前登録システム 開催一覧                      |                                                              |
|------------------------------------------|--------------------------------------------------------------|
| このページでは、事前登録可能な講習会と参加登録済みの講習会の一覧を閲覧できます。 |                                                              |
| 《マニュアル》                                  |                                                              |
| <ul> <li>事前参加登録マニュアル</li> </ul>          |                                                              |
| <ul> <li>額収書印刷マニュアル</li> </ul>           |                                                              |
|                                          |                                                              |
| $\odot$ /                                | <b>=</b> /                                                   |
|                                          |                                                              |
| 事前登録可能な講習会一覧                             | 参加登録済講習会<br>今年度時年度の約40%49路の展開一覧がまニキわます                       |
| 予想参加登録の大売さはとうつかう。                        | ラキ疫が中後の多加度熱冷の漏症。第07条ホミれより。<br>登録情報の確認・変更や学会登録証・領収書の印刷はこちらから。 |
|                                          |                                                              |
|                                          |                                                              |

②【会場参加登録】日本耳鼻咽喉科学会秋季大会の「確認」をクリックします。

| 参加登録済諸習会<br>このページでは、事前参加登録を行った会の一覧が表示されます。<br>講習会の表示に時間がかかる場合がございます、ご留意くださいますようお願い申し上げます。 |                             |     |          |                                   |       |           |            |  |  |
|-------------------------------------------------------------------------------------------|-----------------------------|-----|----------|-----------------------------------|-------|-----------|------------|--|--|
| 会期                                                                                        | 名称                          | 開催地 | 種別       | 事前登録期間                            | 決済方法  | 決済状況      | 確認         |  |  |
| 020年07月25<br>9:00~<br>020年07月31<br>15:00                                                  | ❷加 サンブル講習会                  | 東京都 | 共通       | 2019年01月01日12:00~2020年07月23日12:00 | 銀行振込  | _         | 確認         |  |  |
| 20年11月07<br>8:55~<br>20年11月08<br>16:00                                                    | ●加【会場参加登録】日本耳島咽喉科学会秋<br>季大会 | 大阪府 | 領域<br>共通 | 2020年07月29日12:00~2020年10月09日12:00 | クレジット | 202 07-31 | <b>HER</b> |  |  |
| 戻る                                                                                        |                             |     |          |                                   |       |           |            |  |  |

## ③申請された講習会情報が表記されますので、画面下部の「追加登録」をクリックします。

| 参加悲ロ        |                       |               |          |
|-------------|-----------------------|---------------|----------|
| 参加其用        |                       |               |          |
| 【会場參加登録】日:  | 本耳鼻咽喉科学会秋季大会          |               |          |
| 参加費         |                       |               | 16,000 円 |
| 【実技講習1】 咽口  | 喉頭の悪性腫瘍を見逃さない内視鏡検査と内視 | ]鏡下生検(1)      | -        |
| 【補聴器相談医委嘱》  | のための講習】               |               | -        |
| 合計          |                       |               | 16,000 円 |
| 決済方法・決済状    | 沉                     |               |          |
| 決済方法        | クレジットカード              |               |          |
| 決済状況        | 決済完了                  |               |          |
| 領収書印刷       |                       |               |          |
| 追加登録日時 2020 | 0-07-31 10:11:56.0    | 16000円 印刷可能(8 | あと1回) 印刷 |
| €戻る         |                       | ✔ 参加者情報修正     | ●追加登録    |
|             |                       |               |          |

| 消白ス                    | 会の情報                                                                                                    |                                                                                                    |                                                                                              |                             |                         |               |                                                                                                    |
|------------------------|----------------------------------------------------------------------------------------------------|----------------------------------------------------------------------------------------------------|----------------------------------------------------------------------------------------------|-----------------------------|-------------------------|---------------|----------------------------------------------------------------------------------------------------|
| 会期                     | 名称                                                                                                    | 。 開催地                                                                                                    | 種別                                                                                           | 事前登録                        | 朝間                      | 事前参加          | 1登録書                                                                                                    |
| 2020纪<br>8:55~<br>月08日 | 年11月07日 (参加<br>~2020年11<br>3 16:00                                                                                                    | 】【会場参加登録】日本耳鼻咽喉科学会状季大会 大阪府                                                                                                    |                                                                                              | 2020年0<br>12:00 ~<br>10月09日 | 7月29日<br>2020年<br>12:00 | 16,000        | 円                                                                                                    |
| 追加限                    | 刺連講習会一覧(                                                                                                    | 専門医用)                                                                                                    |                                                                                              |                             |                         |               |                                                                                                    |
| ※実技                    | 装講習会は8月11日                                                                                                    | から8月24日までは1講座のみ登録が可能です。8月25日以降空きがございましたら2登録目が可能にな                                                                                                    | ります。                                                                                         |                             |                         | the call side | -                                                                                                    |
| 選択                     | 開催日時                                                                                                    |                                                                                                    | S2加朱什                                                                                        | 単位                          | 爭則容加的                   | 豆球貨           | 計和                                                                                                    |
| <b>~</b>               | 2020年11月07<br>日 15:00~<br>16:30                                                                                                    | 【補磁器相談送委職のための講習】                                                                                                    | 専門医のみ                                                                                        |                             | (5)                     |               | 計細                                                                                                    |
| <b>~</b>               | 2020年11月07<br>日 10:20~<br>11:20                                                                                                    | 【実技講習1】 咽喉頭の悪性腫瘍を見逃さない内視鏡検査と内視鏡下生候(1)                                                                                                    | 会員全体                                                                                         |                             | -                       |               | 詳細                                                                                                    |
|                        | 2020年11月07<br>日 10:20~                                                                                                    | 【実技講習2】 緊急気道強保(1)                                                                                                    | 会員全体                                                                                         |                             |                         |               | 詳細                                                                                                    |
|                        | 11.20                                                                                                    |                                                                                                    |                                                                                              |                             |                         |               |                                                                                                    |
|                        | 11:20<br>2020年11月07<br>日 10:20~                                                                                                    | 【実技講習3】 終夜睡眠ポリグラフ (PSG) 検査と睡眠時無呼吸障害治療                                                                                                    | 会員全体                                                                                         | _                           | -                       | _             | 詳細                                                                                                    |
|                        | 2020年11月07<br>日 10:20~<br>2020年11月08<br>日 11:00~<br>12:00                                                                                                    | 【実技講習3】 終夜睡眠ポリグラフ (PSG) 検査と睡眠時無呼吸薄害治療<br>【実技講習23】 乳幼児難聴の検査と取り扱い (ASSR, OAE 含む) (2)                                                                                                    | 会員全体                                                                                         |                             | -                       |               | 詳細                                                                                                    |
|                        | 2020年11月07<br>日 10:20~<br>2020年11月08<br>日 11:00~<br>12:00<br>2020年11月08<br>日 11:00~<br>12:00                                                                                                    | 【実技講習3】 純夜睡眠ポリグラフ (PSG) 検査と睡眠時無呼吸障害治療         【実技講習23】 乳幼児難聴の検査と取り扱い (ASSR, OAE 含む) (2)         【実技講習24】 耳管機能検査と耳管開放症の治療                                                                                                    | 会員全体<br>会員全体<br>会員全体<br>会員全体                                                                 |                             | -                       | _             | 詳細                                                                                                    |
|                        | 2020年11月07<br>日 10:20~<br>2020年11月08<br>日 11:00~<br>12:00<br>2020年11月08<br>日 11:00~<br>12:00<br>2020年11月08<br>日 11:00~<br>12:00                                                                                 | 【実技講習3】 終夜睡眠ポリグラフ (PSG) 検査と睡眠時無呼吸障害治療         【実技講習23】 乳幼児難聴の検査と取り扱い (ASSR, OAE 含む) (2)         【実技講習24】 耳管陽能検査と耳管開放症の治療         【実技講習25】 補肥器適合の実際(4)                                                                                                    | 会員全体<br>会員全体<br>会員全体<br>会員全体<br>会員全体                                                         |                             |                         |               | 詳細                                                                                                    |
|                        | 2020年11月07<br>日 10:20~<br>2020年11月08<br>日 11:00~<br>12:00<br>2020年11月08<br>日 11:00~<br>12:00<br>2020年11月08<br>日 11:00~<br>12:00<br>2020年11月08<br>日 11:00~<br>12:00                                              | 【実技講習3】 終夜睡眠ポリグラフ (PSG) 検査と睡眠時無呼吸障害治療         【実技講習23】 乳幼児難聴の検査と取り扱い (ASSR, OAE 含む) (2)         【実技講習24】 耳管陽能検査と耳管開放症の治療         【実技講習25】 補肥器適合の実際(4)         【実技講習26】 嚥下内視鏡検査の実際と嚥下リハビリテーション (2)                                                                          | 会員全体<br>会員全体<br>会員全体<br>会員全体<br>会員全体                                                         |                             | -                       |               | <ul> <li>詳細</li> <li>詳細</li> <li>詳細</li> <li>詳細</li> <li>詳細</li> <li>詳細</li> <li>詳細</li> </ul>                                                 |
|                        | 2020∉11月07<br>⊟ 10:20~<br>2020∉11月08<br>⊟ 11:00~<br>12:00<br>2020∉11月08<br>⊟ 11:00~<br>12:00<br>2020∉11月08<br>⊟ 11:00~<br>12:00<br>2020∉11月08<br>⊟ 11:00~<br>12:00<br>2020∉11月08<br>⊟ 11:00~<br>12:00           | 【実技講習3】 状夜睡眠ポリグラフ (PSG) 検査と睡眠時無呼吸障害治療         【実技講習23】 乳幼児難聴の検査と取り扱い (ASSR, OAE 含む) (2)         【実技講習24】 耳管陽能検査と耳管開放症の治療         【実技講習25】 補肥器速合の実際(4)         【実技講習26】 嚥下内機構検査の実際と嚥下リハビリテーション (2)         【実技講習27】 アレルギー性農炎の検査と舌下免疫療法の実際                                   | 会員全体<br>会員全体<br>会員全体<br>会員全体<br>会員全体<br>会員全体                                                 |                             | -                       |               | <ul> <li>詳細</li> <li>詳細</li> <li>詳細</li> <li>詳細</li> <li>詳細</li> <li>詳細</li> <li>詳細</li> <li>詳細</li> <li>詳細</li> <li>詳細</li> <li>詳細</li> </ul> |
|                        | 2020#11月07<br>日 10:20~<br>2020#11月08<br>日 10:20~<br>12:00~<br>12:00<br>2020#11月08<br>日 11:00~<br>12:00<br>2020#11月08<br>日 11:00~<br>12:00<br>2020#11月08<br>日 11:00~<br>12:00<br>2020#11月08<br>日 11:00~<br>12:00 | 【実技講習3】 終夜暖県ボリグラフ (PSG) 検査と睡眠時無呼吸薄書治療         【実技講習23】 乳幼児難聴の検査と取り扱い (ASSR, OAE 含む) (2)         【実技講習24】 耳管陽能検査と耳管閉放症の治療         【実技講習25】 補肥器造合の実際(4)         【実技講習26】 塔下内視鏡検査の実際と場下リハビリテーション (2)         【実技講習27】 アレルギー性最炎の検査と舌下免疫療法の実際         【実技講習28】 耳処置・耳科手術の基本手技(2) | 会員全体       会員全体       会員全体       会員全体       会員全体       会員全体       会員全体       会員全体       会員全体 |                             |                         |               | <ul> <li>第編</li> <li>第編</li> <li>第編</li> <li>第編</li> <li>第編</li> </ul>                                                                         |

## また、3つ以上申請しようとするとエラーが表示されます。

| 関連                     | 車講習会の選                             | 択                           |                                                             |            |           |                                             |          |
|------------------------|------------------------------------|-----------------------------|-------------------------------------------------------------|------------|-----------|---------------------------------------------|----------|
| 実技                     | 講習は2つまでしか違                         | 難べません。                      |                                                             |            |           |                                             |          |
| 変更<br>金額)              | したい講習会のチェ・<br>がかわる変更や領収(           | ックを外し、新たに<br>書印刷を行った講習      | 登録したい講習会のチェックを入れてくたさい。<br> 会の変更はできません。 ※ブラウザの「戻る」ボタンは使用しないで | ください。      |           |                                             |          |
| 講習会                    | 会の情報                               |                             |                                                             |            |           |                                             |          |
| 会期                     | 名称                                 | h.                          |                                                             | 開催地        | 種別        | 事前登録期間                                      | 事前參加登録費  |
| 2020年<br>8:55年<br>月08日 | 年11月07日 (参加<br>~2020年11<br>日 16:00 | 【会場参加登録】                    | 日本耳島咽喉科学会秋季大会                                               | 大阪府        |           | 2020年07月29日<br>12:00 ~2020年<br>10月09日 12:00 | 16,000 円 |
| 追加開                    | 関連講習会一覧(<br>5講習会は8月11日             | 【 <b>専門医用)</b><br>日から8月24日ま | では1講座のみ登録が可能です。8月25日以降空きがございましたら                            | 2登録目が可能になり | )ます。      |                                             |          |
| 選択                     | 開催日時                               | 講習会名称                       |                                                             | 種別         | 參加条件      | 単位 事前                                       | 参加登録費 詳細 |
|                        | 2020年11月07<br>日 15:00~<br>16:30    | 【補聴器相談医                     | 愛嘲のための講習]                                                   |            | 専門医の<br>み | -                                           | 詳細       |
|                        | 2020年11月07<br>日 10:20~<br>11:20    | 【実技講習1】                     | 咽喉鏡の悪性腫瘍を見追さない内視鏡検査と内視鏡下生検(1)                               |            | 会員全体      | -                                           | 詳細       |
|                        | 2020年11月07<br>日 10:20~<br>11:20    | 【実技講習2】                     | 緊急気道確保 (1)                                                  |            | 会員全体      | -                                           | 詳細       |

⑤新しく追加された講習会の確認画面が表示されますので、「登録」をクリックします。

| 申込内容確                                                                              | 認        |             |           |  |    |      |    |                                             |          |  |
|------------------------------------------------------------------------------------|----------|-------------|-----------|--|----|------|----|---------------------------------------------|----------|--|
| 下記の内容で関連講習会の変更の登録をいたします。<br>この内容でよろしければ、登録ボタンを押して下さい。<br>※ブラウザの「戻る」ボタンは使用しないでください。 |          |             |           |  |    |      |    |                                             |          |  |
| 講習会の情報                                                                             |          |             |           |  |    |      |    |                                             |          |  |
| 会期                                                                                 | 名称       |             |           |  |    | 開催地  | 種別 | 事前登録期間                                      | 事前参加登録費  |  |
| 2020年11月07日<br>8:55~2020年11<br>月08日 16:00                                          | 参加【会場参加  | 1登録】日本耳鼻咽喉和 | 学会秋季大会    |  |    | 大阪府  |    | 2020年07月29日<br>12:00 ~2020年<br>10月09日 12:00 | 16,000 円 |  |
| 登録する関連講                                                                            | 習        |             |           |  |    |      |    |                                             |          |  |
| 開催日時                                                                               | 講習会名称    |             |           |  | 種別 | 参加条件 | 単位 | 参加費                                         | 登録種別     |  |
| 2020年11月08<br>日 11:00~<br>12:000                                                   | 【実技講習29】 | 内視鏡下鼻副鼻腔手行  | 桁の基本手技(2) |  |    | 会員全体 |    |                                             | 登録       |  |
| 戻る                                                                                 |          |             | 登録        |  |    |      |    |                                             |          |  |

⑥参加登録の確認が表示されますので、「完了」をクリックします。

| オンライン参加登録 確認    |     |
|-----------------|-----|
| 変更登録します。よろしいですか |     |
| キャンセル           | ✔完了 |

⑦「関連講習会を変更登録しました。」と画面に表記されましたら登録完了となります。

| 変更登録完                                     | 了        |                    |               |    |      |    |                                             |          |
|-------------------------------------------|----------|--------------------|---------------|----|------|----|---------------------------------------------|----------|
|                                           |          | 閃連                 | 講習会を変更登録しました。 |    |      |    |                                             |          |
| 関連講習会を変更                                  | 登録しました。  |                    |               |    |      |    |                                             |          |
| 講習会の情報                                    |          |                    |               |    |      |    |                                             |          |
| 会期                                        | 名称       |                    |               |    | 開催地  | 種別 | 事前登録期間                                      | 事前参加登録費  |
| 2020年11月07日<br>8:55~2020年11<br>月08日 16:00 | 【会場参加登録】 | 日本耳鼻咽喉科学会秋季大会      |               |    | 大阪府  |    | 2020年07月29日<br>12:00 ~2020年<br>10月09日 12:00 | 16,000 円 |
| 変更した関連講                                   | 習会       |                    |               |    |      |    |                                             |          |
| 開催日時                                      | 講習会講演名称  |                    |               | 種別 | 参加条件 | 単位 | 事前參加登録費                                     | 登録種別     |
| 2020年11月08<br>日 11:00~<br>12:00           | 【実技講習29】 | 内視鏡下鼻副鼻腔手術の基本手技(2) |               |    | 会員全体 |    | -                                           | 登録       |
| ■ 参加登録済講                                  | 習会一覧     |                    |               |    |      |    | 国参加                                         | 加情報確認    |